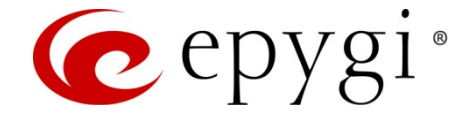

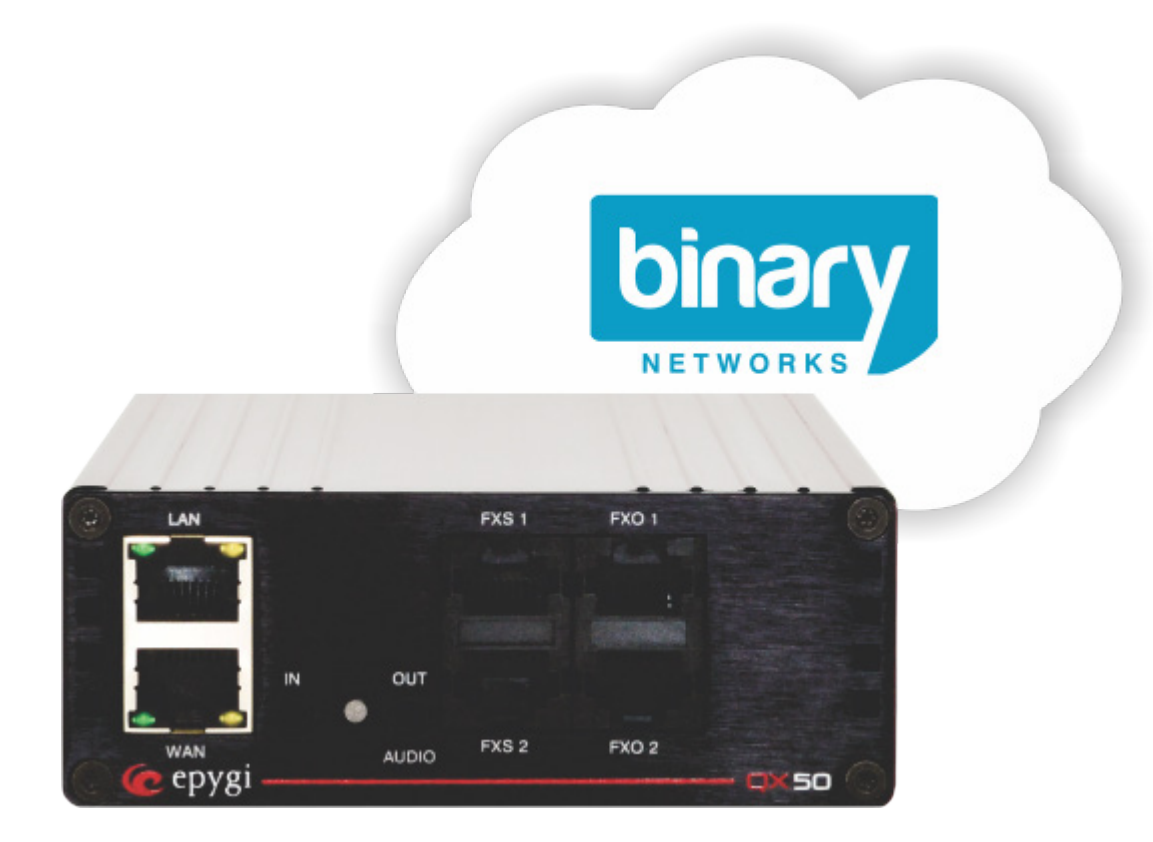

# Configuring Epygi QX IP PBXs with BINARY NETWORKS

**Abstract:** This document describes the configuration of the Epygi QX IP PBXs to use the IP-PSTN service from **BINARY NETWORKS**.

Please Note: This document contains confidential and proprietary information owned by Epygi Technologies, LTD. Any copying, use or disclosure of the document or the information contained herein without the written permission of Epygi Technologies, LTD. is strictly prohibited. Copyright © 2003-2015 Epygi Technologies, LTD. All Rights Reserved.

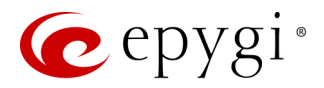

# **Document Revision History**

| Revision | Date        | Description     | Valid for SW     | Valid for Models |
|----------|-------------|-----------------|------------------|------------------|
| 1.0      | 01-Oct-2015 | Initial release | 6.1.x and higher | QX IP PBXs       |

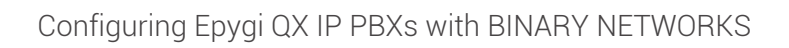

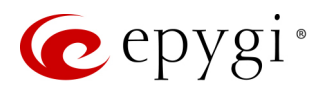

# **Table of Contents**

| 1 Introduction                                                      | . 4  |
|---------------------------------------------------------------------|------|
| 2 Scenario                                                          | . 4  |
| 2.1 Requirements and Preparations                                   | . 4  |
| 2.2 Account Information from BINARY NETWORKS                        | . 4  |
| 3 Configuration                                                     | . 4  |
| 3.1 Configuration for Making Outgoing Calls through BINARY NETWORKS | . 5  |
| 3.2 Configuration for Receiving Inbound Calls from BINARY NETWORKS  | . 8  |
| 4 Additional Notes                                                  | . 10 |
| 4.1 Sending Music on Hold to Remote Parties                         | . 10 |
| 4.2 Sending and Receiving Faxes through BINARY NETWORKS SIP Server  | . 12 |
| 5 References                                                        | . 15 |
|                                                                     |      |

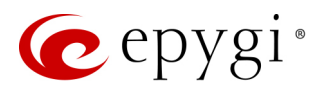

## 1 Introduction

This document describes the configuration of Epygi QX IP PBXs (herein IP PBX) to use the SIP trunking service from **BINARY NETWORKS**. The IP PBX is capable of making IP-PSTN calls via **BINARY NETWORKS** SIP trunks. This solution allows IP PBX users to make cost saving calls to the global PSTN.

Please Note: The described configuration is generic for all QX IP PBX models.

Please Note: Security issues and calling rates are beyond the scope of this document. See the listed documents in References section to get more information on the security related issues.

## 2 Scenario

#### Provider: BINARY NETWORKS

- offers outbound and inbound calls.
- allows parallel outbound calls to be made from one account.
- allows parallel calls to be received to one account.

Customer:

• will be able to make long distance PSTN calls through **BINARY NETWORKS** SIP trunks.

#### 2.1 Requirements and Preparations

- The IP PBX is connected to the network and all network settings are properly configured.
- The IP PBX is running software version 6.1.x or higher.

#### 2.2 Account Information from BINARY NETWORKS

**BINARY NETWORKS** will provide the customer with the following data:

- Username 61390208487 (sample)
- Password \*\*\*\*\*\*\*\*\*\*
- SIP Server sip.binaryvoice.com.au
- Signaling port for SIP server 5060
- Telephone Number(s) a single DID or groups of DIDs of 5, 10, 20 or 100.

Please Note: The above listed values have demonstrational purposes.

## 3 Configuration

Sections below describe the configuration required on the IP PBX allowing to:

- Make and receive long distance IP-PSTN calls through BINARY NETWORKS SIP trunks.
- Send and receive faxes through BINARY NETWORKS SIP trunks.

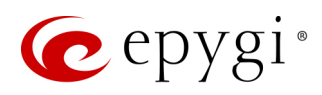

### 3.1 Configuration for Making Outgoing Calls through BINARY NETWORKS

Configure the provided account on the IP PBX as follows to make outgoing calls.

- 1. Go to the **Telephony**->**VoIP Carrier Wizard** menu, pass through the wizard by inserting the below listed parameters to create a new extension and configure it with the **BINARY NETWORKS** SIP trunks:
  - Select Manual for VoIP Carrier
  - Description BINARY NETWORKS (optional)
  - Press Next (Figure 1).

| e chàg      | 1                                                                                                    | Events Administrator (admin) Log |
|-------------|----------------------------------------------------------------------------------------------------|----------------------------------|
|             | Overview         VolP Carrier         Call Routing         Call Recording         NAT Traversal         RTP         SIP         Advanced |                                  |
| Dashboard   |                                                                                                    | Held                             |
| setup       | VoIP Carrier Wizard                                                                                                    | net                              |
| Extensions  |                                                                                                    |                                  |
| Interfaces  | Select VoIP Carrier                                                                                                    |                                  |
| Telephony   |                                                                                                    |                                  |
| Firewall    | VolP Carrier: Manual                                                                                                    |                                  |
| Network     | Description: BINARY NETWORKS                                                                                                    |                                  |
| I Status    |                                                                                                    |                                  |
| Maintenance |                                                                                                    |                                  |
|             |                                                                                                    |                                  |
|             |                                                                                                    |                                  |
|             | Previous                                                                                                    | Next                             |

Figure 1: VoIP Carrier Wizard- Page 1

- 2. Insert the following parameters in the next opened page:
  - Account Name the provided account (in this case it coincidences with one of the DID numbers)
  - Password and Confirm Password fields
  - SIP Server sip.binaryvoice.com.au
  - SIP Server Port 5060
  - > Enable **Use RTP Proxy** service and press **Next** (Figure 2).

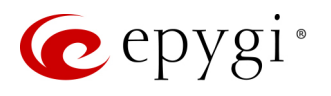

| 6              | epygi                            |                       |                        |                    |                              |                        | ✓Pending<br>Events | g Logged In As:<br>Administrator (admin) | <b>[∳</b><br>Log Out |
|----------------|----------------------------------|-----------------------|------------------------|--------------------|------------------------------|------------------------|--------------------|------------------------------------------|----------------------|
|                | QX50                             | Overview VoIP Carrie  | er Call Routing        | Call Recording NAT | Traversal RTP                | SIP Advanced           |                    |                                          |                      |
| 80<br>\$2      | Dashboard<br>Setup<br>Extensions | VoIP Carrier W        | Vizard                 |                    |                              |                        |                    |                                          | Help 👻               |
| ite<br>C       | Interfaces<br>Telephony          | VoIP Carrier Settings |                        |                    |                              |                        |                    |                                          |                      |
| ()<br>()       | Firewall<br>Network              | VoIP Carrier Commo    | on Settings            |                    | VolP Carrier Advan           | ced Settings           |                    |                                          |                      |
| dil            | Status                           | Account Name:         | 61390208487            |                    | Use RTP Proxy                |                        |                    |                                          |                      |
| ₽ <sup>C</sup> | Maintenance                      | Password:             |                        |                    | Authentication<br>User Name: |                        |                    |                                          |                      |
|                |                                  | Confirm Password:     | •••••                  |                    | Send Keep-aliv               | e Messages to Proxy    |                    |                                          |                      |
|                |                                  | SIP Server:           | sip.binaryvoice.com.au |                    | Timeout: 60                  | Sec                    |                    |                                          |                      |
|                |                                  | SIP Server Port:      | 5060                   |                    |                              |                        |                    |                                          |                      |
|                |                                  |                       |                        |                    | Outbound Proxy               |                        |                    |                                          |                      |
|                |                                  |                       |                        |                    | Host Address:                |                        |                    |                                          |                      |
|                |                                  |                       |                        |                    | Port:                        |                        |                    |                                          |                      |
|                |                                  |                       |                        |                    | Host Address                 |                        |                    |                                          |                      |
|                |                                  |                       |                        |                    | Port:                        |                        |                    |                                          |                      |
|                |                                  |                       |                        |                    | Outbound Proxy for           | r Secondary SIP Server |                    |                                          |                      |
|                |                                  |                       |                        |                    | Host Address:                |                        |                    |                                          |                      |
|                |                                  |                       |                        |                    | Port:                        |                        |                    |                                          |                      |
|                |                                  |                       |                        |                    |                              |                        |                    |                                          |                      |
|                |                                  |                       | Pre                    | evious             |                              |                        | Next               |                                          |                      |

Figure 2: VoIP Carrier Wizard- Page 2

- 3. On the third page of the VoIP Carrier Wizard define the Access Code (let's say 0) which will be used in the Call Routing Table for making outgoing calls to BINARY NETWORK, and the IP PBX extension which will receive all incoming calls from BINARY NETWORKS SIP trunks. Routing all incoming calls to the Auto Attendant (00) is the most frequently used scenario. Defining another extension as the call receiver also applicable.
  - Access Code 0
  - **Emergency Code** leave the default value or put your country emergency call, let's say 000.
  - > Route Incoming Calls to -00.

Enable the **Failover to PSTN** service if it is desirable to allow calls failover through the IP PBX onboard FXO lines and press the **Next** button (Figure 3).

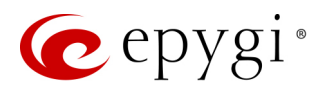

| 🕜 epygi                                                          |                                                                                                    | ✓Pending<br>Events Logged In As:<br>Administrator (admin) Log Out |
|------------------------------------------------------------------|----------------------------------------------------------------------------------------------------|-------------------------------------------------------------------|
| QX50                                                             | Overview VolP Carrier Call Routing Call Recording NAT Traversal RTP SIP Advanced                                                                                                    |                                                                   |
| <ul> <li>Dashboard</li> <li>Setup</li> <li>Extensions</li> </ul> | VoIP Carrier Wizard                                                                                                    | Help 🗸                                                            |
| <ul> <li>Interfaces</li> <li>Telephony</li> </ul>                | VoIP Carrier Access Code                                                                                                    |                                                                   |
| Firewall     Network     Status                                  | Access code:  By prefix: By prefix: By pattern: By pattern: By pat |                                                                   |
| 🔏 Maintenance                                                    | Emergency Code: 1 000                                                                                                    |                                                                   |
|                                                                  | Fallover to PSTN                                                                                                    |                                                                   |
|                                                                  | Previous                                                                                                    | Next                                                              |

Figure 3: VoIP Carrier Wizard- Page 3

4. Confirm entered settings on the last page of VoIP Carrier Wizard page and press Finish (Figure 4).

|                        | epygi                                          |                                                                                |                                |             |        |     | ✓Pending<br>Events | Logged In As:<br>Administrator (admin) | C Log Out |
|------------------------|------------------------------------------------|--------------------------------------------------------------------------------|--------------------------------|-------------|--------|-----|--------------------|----------------------------------------|-----------|
|                        | QX50                                           | Overview VoIP Carrier Call Re                                                  | outing Call Recording          | NAT Travers | al RTP | SIP | Advanced           |                                        |           |
| €3<br>↓<br>↓<br>↓<br>↓ | Dashboard<br>Setup<br>Extensions<br>Interfaces | VolP Carrier Wizard                                                            |                                |             |        |     |                    |                                        | Help 🔻    |
| د<br>(۸)<br>(2)        | <b>Telephony</b><br>Firewall<br>Network        | VolP Carrier:                                                                  | Manual                         |             |        |     |                    |                                        |           |
| .11<br>                | Status<br>Maintenance                          | Description:<br>VolP Carrier Common Settings<br>Account Name:                  | BINARY NETWORKS<br>61390208487 |             |        |     |                    |                                        |           |
|                        |                                                | SIP Server:<br>SIP Server Port:<br>VoIP Carrier Advanced Settings              | sip.binaryvoice.com.au<br>5060 |             |        |     |                    |                                        |           |
|                        |                                                | Use RTP Proxy:<br>Authentication User Name:<br>Send Keep-alive Messages to Pro | Yes<br>xy: No                  |             |        |     |                    |                                        |           |
|                        |                                                | VoIP Carrier Access Code<br>Access Code:<br>Emergency Code:                    | 0*<br>000                      |             |        |     |                    |                                        |           |
|                        |                                                | Route Incoming Calls to:<br>Failover to PSTN:                                  | 00<br>No                       |             |        |     |                    |                                        |           |
|                        |                                                | P                                                                              | revious                        |             |        |     | Finish             |                                        |           |

Figure 4: VoIP Carrier Wizard- Page 4

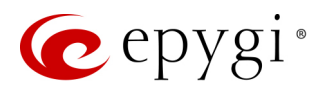

As a result of above listed steps, the provided account is configured on the automatically created extension 989 and the routing rule **0**\* is automatically added to the **Call Routing** table. This allows making outbound calls through **BINARY NETWORK** SIP trunks using 0 prefix when dialing, as well as receiving inbound calls to the extension 989 (Figure 5).

| 6  | epygi          |                                                                                                    |                   |                    |                                  |                    |            |               |               |                   |               | Logged In As:<br>Administrator (admin) | €<br>Log Out |
|----|----------------|----------------------------------------------------------------------------------------------------|-------------------|--------------------|----------------------------------|--------------------|------------|---------------|---------------|-------------------|---------------|----------------------------------------|--------------|
|    | QX50           | 0                                                                                                    | verview           | Extensions         | Dialing Directories              | Conferences        | Recordings | Receptionist  | ACD           | Authorized Phones |               |                                        |              |
| 2  | Dashboard      | Exte                                                                                                    | ensions           | Add Extension      | Add Multiple Extensions          | Bulk Import        |            |               |               |                   |               |                                        |              |
| •  | Setup          | Fv                                                                                                    | ton               | sions Man          | agement                          |                    |            |               |               |                   |               |                                        | Help 👻       |
|    | Extensions     | L^                                                                                                    | len.              |                    | agement                          |                    |            |               |               |                   |               |                                        |              |
| ÷. | Interfaces     | erfaces<br>Total extensions count: 72                                                                                              |                   |                    |                                  |                    |            |               |               |                   |               |                                        |              |
| 6  | Telephony      | Total extensions count: 72 ★ Add   Edit:     Deleta   Hida extensions attached to disabled IR line:      O Lise Enviri SID server. |                   |                    |                                  |                    |            |               |               |                   |               |                                        |              |
| 0  | Firewall       |                                                                                                    |                   |                    |                                  |                    | Attached   |               |               |                   | Porcontago of |                                        |              |
|    | Network        |                                                                                                    |                   | Extension          | Display Na                       | ame                | Line       |               | SIP A         | Address           | System Memory | External Access                        | Codecs       |
|    | Status         |                                                                                                    | <b>*</b> (        | <u>)0</u>          | Attendant                        |                    |            | 20236@sip.e   | pygi.com:50   | 60                | 5% (0 sec)    |                                        | <u>PCMU,</u> |
| a  | Walliteriarice |                                                                                                    | <b>*</b> 1        | <u>.0</u>          |                                  |                    |            | 713497410@    | sip.epygi.co  | m:5060            | 1% (0 sec)    |                                        | <u>PCMU,</u> |
|    |                |                                                                                                    | <b>*</b> 2        | 20                 |                                  |                    |            | 713497420@    | sip.epygi.co  | m:5060            | 2% (0 sec)    |                                        | <u>PCMU,</u> |
|    |                |                                                                                                    | <u> </u>          | .01                |                                  |                    | FXS 1      | 101, Proxy:si | p.epygi.loc:5 | 060               | 5% (0 sec)    | None                                   | <u>PCMU,</u> |
|    |                |                                                                                                    | <b>Q</b> <u>9</u> | 1 <u>89</u>        | BINARY NETWORKS (adde<br>Wizard) | ed by VoIP Carrier | None       | 61390208487   | 7@sip.binary  | voice.com.au:5060 | 0% (0 sec)    | None                                   | <u>PCMU,</u> |
|    |                |                                                                                                    | U                 | 36 (Pickup Group)  |                                  |                    |            | 36            |               |                   | 0% (0 sec)    |                                        | <u>PCMU,</u> |
|    |                |                                                                                                    |                   | 35 (Call Park)     |                                  |                    |            | 35            |               |                   | 0% (0 sec)    |                                        | <u>PCMU,</u> |
|    |                |                                                                                                    |                   | 456 (Call Park)    |                                  |                    |            | 456           |               |                   | 0% (0 sec)    |                                        | <u>PCMU,</u> |
|    |                |                                                                                                    |                   | 444 (Paging Group) |                                  |                    |            | 444           |               |                   | 0% (0 sec)    |                                        | <u>PCMU,</u> |
|    |                |                                                                                                    | <b>9</b> 3        | 8 (Recording Box)  |                                  |                    |            | 38            |               |                   | 5% (0 sec)    |                                        | PCMU         |

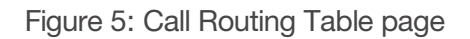

*How this rule works:* The system will route all dialed digits matching the **0** prefix through **BINARY NETWORKS** SIP trunks to PSTN.

#### 3.2 Configuration for Receiving Inbound Calls from BINARY NETWORKS

There are a couple of ways to allow incoming calls to be received from **BINARY NETWORKS** SIP trunks.

1. One is already done in 3.1. For receiving incoming calls from **BINARY NETWORKS** SIP trunks, the required configuration is already created through the **VoIP Carrier Wizard**, so now all incoming calls to the DID number 61390208487 will go to the extension 989 and then automatically forwarded to the extension 00, which is the system Auto Attendant (Figure 6).

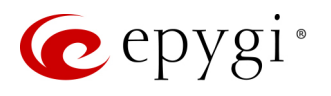

| 🕐 epygi                                                                                                    |                                                                                                    | Logged In As:<br>Administrator (admin) Log Out |
|----------------------------------------------------------------------------------------------------|----------------------------------------------------------------------------------------------------|------------------------------------------------|
| QX50     Voice Mail     Call History     PBX Info       Your Extension     Return     Caller ID Based Servic       Extension: 989                                                                                                    | rmation Speed Calling Account Basic Services                                                                                                    | Caller ID Services                             |
| Hiding Caller Information<br>Incoming Call Blocking<br>Outgoing Call Blocking<br>Distinctive Ringing<br>Call Hunting<br>Many Extension Ringing<br>Unconditional Call Forwarding<br>Busy Call Forwarding<br>No Answer Call Forwarding<br>Unregistered/Inaccessible Call Forwarding<br>Find Me / Follow Me<br>Emergency Interrupt<br>Intercom<br>Voicemail Profile | <ul> <li>Enable Service</li> <li>Enable/Disable + Add / Edit Delete</li> <li>State</li> <li>Enabled</li> <li>Send Notification Via SMS<br/>Mobile Number</li> <li>Send E-mail<br/>E-mail Address</li> <li>Toggle from Handset</li> </ul> | Forward to       PBX-00                        |

Figure 6: Unconditional Call Forwarding page for extension 989

2. The second option can be used when a range of DIDs is allocated and provided to the customer. In this case it is possible to receive inbound calls directly to the same or different extensions. See below an example with a range of 100 DID numbers (61390208400 – 61390208499) routed to the range of extensions 100 - 199 accordingly. For this purpose create the appropriate call routing rule.

Go to the **Telephony**→**Call Routing** menu and press the **Add** button. The **Call Routing Wizard** appears. Fill the following fields (Figure 7):

- Destination Number Pattern 613902084{00-99} (for our example)
- Number of Discarded Symbols 9 (the first 9 digits in the incoming DID number will to be discarded)
- Prefix 1 (will be added at the beginning of the remaining two digits)
- Destination Type PBX
- Disable Filter on Source/Modify Caller ID service (to allow SIP callers to use this routing rule) and press the Next button.
- Proceed to the end of the Call Routing Wizard by leaving other settings unchanged and finish the wizard.

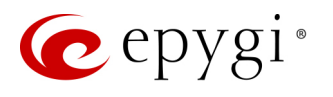

| n epygi                                    |                                                                                  | ✓Pending Logged In As:<br>Events Administrator (admin) Log Out |  |  |  |  |  |  |  |
|--------------------------------------------|----------------------------------------------------------------------------------|----------------------------------------------------------------|--|--|--|--|--|--|--|
| QX50                                       | Overview VoIP Carrier Call Routing Call Recording NAT Traversal RTP SIP Advanced |                                                                |  |  |  |  |  |  |  |
| Dashboard                                  | Call Routing Table Call Routing Local AAA Table SIP Tunnel Class of Service      |                                                                |  |  |  |  |  |  |  |
| <ul><li>Setup</li><li>Extensions</li></ul> | Call Routing Wizard                                                              | Help 🗸                                                         |  |  |  |  |  |  |  |
| interfaces                                 | G Go Back                                                                        |                                                                |  |  |  |  |  |  |  |
| Firewall     Network                       | Routing Call Type - Add Entry                                                    |                                                                |  |  |  |  |  |  |  |
| 🖬 Status 🖋 Maintenance                     | Enable Record                                                                    |                                                                |  |  |  |  |  |  |  |
|                                            | Destination Number Pattern: 613902084{00-99} (wildcard supported)                | Enabler Key:                                                   |  |  |  |  |  |  |  |
|                                            | Number of Discarded Symbols. 9                                                   | Disabler Key:                                                  |  |  |  |  |  |  |  |
|                                            | Prefix: 1                                                                        | Require Authorization for                                      |  |  |  |  |  |  |  |
|                                            | Suffix:                                                                          | Enabling/Disabling                                             |  |  |  |  |  |  |  |
|                                            | Destination Type: PBX •                                                          |                                                                |  |  |  |  |  |  |  |
|                                            | Metric: 10                                                                       |                                                                |  |  |  |  |  |  |  |
|                                            | Description:                                                                     |                                                                |  |  |  |  |  |  |  |
|                                            | Filter on Source / Modify Caller ID                                              |                                                                |  |  |  |  |  |  |  |
|                                            | Set Date/Time Period(s)                                                          |                                                                |  |  |  |  |  |  |  |
|                                            | Set Overall Calling Time Limit                                                   |                                                                |  |  |  |  |  |  |  |
|                                            | Set Tracing / Debug Options on This Rule                                         |                                                                |  |  |  |  |  |  |  |
|                                            | Previous                                                                         | Next                                                           |  |  |  |  |  |  |  |
|                                            |                                                                                  |                                                                |  |  |  |  |  |  |  |

Figure 7: Call Routing Wizard page

*How the rule works:* An inbound call matching one of the DIDs within the 613902084{00-99} range will be forwarded to the extension 1{00-99}.

## 4 Additional Notes

#### 4.1 Sending Music on Hold to Remote Parties

Each extension of the IP PBX can be configured to send its own hold music to remote parties on hold (PSTN, IP, or IP-PSTN destinations). While sending the extensions' music on hold (MOH) to PSTN parties does not require any configuration on the IP PBX, certain configuration is needed when the remote party is an IP or IP-PSTN destination. The following steps describe how to configure an extension to send its own MOH to remote IP parties:

- 1. Open the **Basic Services**→**Hold Music Settings** page (Figure 8).
- 2. Enable the Send Hold Music to remote IP party checkbox and click Save.

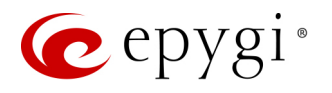

| 🤕 epygi |                                                                                         |                                                                                                    | Language 👻 | Logged In As:<br>Extension (103) | C Log Out |
|---------|-----------------------------------------------------------------------------------------|----------------------------------------------------------------------------------------------------|------------|----------------------------------|-----------|
| QX200   | Voice Mail Call Hist<br>General Hold Music<br>Basic Service<br>Extension: 10            | ary PBX Information Speed Calling Account Basic Services Caller ID Services Do Not Disturb Hot Line s - Hold Music Settings 3                                                                                                    |            |                                  | Help 👻    |
|         | General Settings<br>Hold Music Settings<br>Do Not Disturb Settings<br>Hot Line Settings | <ul> <li>Send Hold Music to remote IP party<br/>Listen Hold Music: Own_Music •</li> <li>File         <ul> <li>Restore default Hold Music file</li> <li>Upload file:</li> <li>Choose File</li> <li>Record file:</li> <li>Record file:</li> <li>Record file:</li> <li>Record file:</li> <li>Choose Channel:</li> <li>QX200 •</li> </ul> </li> <li>Audio Line In</li> </ul> |            |                                  |           |
|         |                                                                                         | Save                                                                                                    |            |                                  |           |

Figure 8: Basic Services - Hold Music Settings page

If the IP PBX is configured with an ITSP that does not support remote MOH (the ITSP closes the received audio stream when receiving a SIP re-INVITE message with the c=IN IP4 0.0.0.0, a=send only media attributes), please follow these steps to complete the configuration:

- 3. Type "generalconfig.cgi" in the address field of the browser to open the General Configuration page (Figure 9).
- 4. On this page, select the Force Hold Music checkbox and click Save.

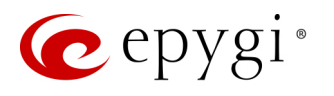

| Call progress r     Call progress r     SIP DNS SRV F     IP line registrat     IP line registrat     IP gains r     IP phones set     SIP subscriptio     SIP subscriptio     SIP scall     PSX call     PSTN call     Presence 2     Subscription li      Phone Book | notification timeout<br>allover Timeout<br>tion timeout maximum<br>distribute timeout minimum<br>distribute timeout<br>n timeout<br>• caller ID <sup>1</sup> | 2 10 10 16 2600 120 6600 3600 660 %a %a 1000 | sec<br>sec<br>sec<br>sec<br>sec<br>sec<br>sec<br>(%a%d%u%h)<br>(%a%d%u) | <ul> <li>Add SIP Diversion header on forwarding</li> <li>Use Rport</li> <li>Enable IP Loop</li> <li>Force Hold Music</li> <li>Do Not Send External RE-INVITE</li> <li>Do Not Send REFER</li> <li>Callback through Routing</li> <li>Enable Call Recording of Early Media</li> <li>Allow Multiple Parallel Calls on an IP Line</li> <li>Do not use "partial update" method in BLF notifications</li> </ul> |  |
|----------------------------------------------------------------------------------------------------|----------------------------------------------------------------------------------------------------|----------------------------------------------|-------------------------------------------------------------------------|----------------------------------------------------------------------------------------------------|--|
| Max number o<br>Enable VM<br>Disconnect til<br>VM Session t                                                                                                    | f contacts:<br>silence disconnect<br>meout 5 •<br>imeout 60                                                                                                  | 1000<br>sec                                  |                                                                         |                                                                                                    |  |

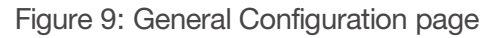

#### 4.2 Sending and Receiving Faxes through BINARY NETWORKS SIP Server

Connect the fax machine to one of the FXS extensions attached to FXS 1/FXS 2 line and enable the **Enable T.38 FAX** and **Enable Pass Through FAX** options for the selected extension to send a fax.

For receiving faxes on the fax machine the IP PBX supports the following configuration options:

- 1. Incoming calls are routed directly to one of the FXS extension with the FAX machine attached. A DID number is dedicated for that extension in this case;
- Incoming calls are routed to the Auto Attendant (00) with FAX forwarding enabled to the appropriate FXS extension (FAX extension) that has the fax machine attached. Pressing START from the sending fax machine while listening to the Auto Attendant greeting message will forward the call to the predefined FAX extension.

For receiving faxes from **BINARY NETWORK** SIP Server with the second option you can use the configuration already created during the **VoIP Carrier Wizard**. After the configuration steps described below you will receive faxes on the fax machine attached to the extension 102:

 Go to the Auto Attendant (00)→General Settings menu and enable FAX Forwarding to the extension 102 (Figure 10).

| 6    | epygi       |                          |                            |             |            |              |     | ✓Pending<br>Events | Logged In As:<br>Administrator (admin) | C Log Out |
|------|-------------|--------------------------|----------------------------|-------------|------------|--------------|-----|--------------------|----------------------------------------|-----------|
|      | QX200       | Overview Exten           | sions Dialing Directories  | Conferences | Recordings | Receptionist | ACD | Authorized         | Phones                                 |           |
|      | Dashboard   | Extensions Add Exte      | Add Multiple Extensions    | Bulk Import |            |              |     |                    |                                        |           |
| •    | Setup       | Extensions               | Management - F             | dit Entry   |            |              |     |                    |                                        | Help 👻    |
|      | Extensions  |                          |                            |             |            |              |     |                    |                                        |           |
| ÷.   | Interfaces  | 🕒 Go Back                |                            |             |            |              |     |                    |                                        |           |
| 6    | Telephony   | General Settings         |                            |             |            |              |     |                    |                                        |           |
| ø    | Firewall    | General Settings         | General Settin             | nas - 00    |            |              |     |                    |                                        |           |
| Q    | Network     | Attendant Scenario       |                            | .90 00      |            |              |     |                    |                                        |           |
| .11  | Status      | SIP Settings             | Display Name / Subject     | Attendant   |            |              |     |                    |                                        |           |
| on C | Maintenance | SIP Advanced Settings    | Enable FAX forwarding      |             |            |              |     |                    |                                        |           |
|      |             | Extension to forward 102 |                            |             |            |              |     |                    |                                        |           |
|      |             |                          | Show on Public Director    | у           |            |              |     |                    |                                        |           |
|      |             | Go To Codec              | Percentage of Total Memory | 5 • %       |            |              |     |                    |                                        |           |
|      |             | <u>Settings</u>          | Save                       |             |            |              |     |                    |                                        |           |

Figure 10: Auto Atendant General Settings page

- 2. Go to the Extensions > Extensions Management menu (Figure 11).
- 3. Click on the Codecs link of the extension 102.
- 4. Select the Enable T.38 FAX and Enable Pass Through FAX checkboxes and press Save (Figure 12).

| 🜈 epygi       |          |                      |                     |                     |               |              |     |                   |                        |                  | ✓Pending<br>Events | Logged In As<br>Administrator (ad | min) Log Out |
|---------------|----------|----------------------|---------------------|---------------------|---------------|--------------|-----|-------------------|------------------------|------------------|--------------------|-----------------------------------|--------------|
| QX200         | Overvi   | ew Extensions        | Dialing Director    | es Conferences      | Recordings    | Receptionist | ACD | Authorized Phones |                        |                  |                    |                                   |              |
| Dashboard     | Extensio | Add Extension        | Add Multiple Exten  | ions Bulk Import    |               |              |     |                   |                        |                  |                    |                                   |              |
| 🔅 Setup       | Exto     | nsions Mar           | agomont             |                     |               |              |     |                   |                        |                  |                    |                                   | Help 👻       |
| Extensions    | LAIC     | 1510115 11141        | lagement            |                     |               |              |     |                   |                        |                  |                    |                                   |              |
| nterfaces     | Total ex | tensions count: 44/2 | 04                  |                     |               |              |     |                   |                        |                  |                    |                                   |              |
| 📞 Telephony   | Add      |                      | 0 Show all outansia | a Lico Equai SID co | D IOT         |              |     |                   |                        |                  |                    |                                   |              |
| Firewall      | TAUU     | Fuir B Delete        | show all extension  | s See Epygr StP se  | iver          |              |     |                   |                        |                  |                    |                                   |              |
| Network       |          | Extension            | •                   | Display Name        | Attached Line | e            | SIF | Address           | Percentage             | of System Memory | Exte               | ernal Access                      | Codecs       |
| JII Status    | • 🛉      | <u>00</u>            | At                  | endant              |               | 00           |     |                   | 5% (9 day 4 hour 13 mi | n 8 sec)         |                    |                                   | <u>PCMU</u>  |
| 🔎 Maintenance |          | 101                  |                     |                     | FXS 1         | 101          |     |                   | 5% (9 day 4 hour 13 mi | n 8 sec)         | None               |                                   | PCMU,        |
|               |          | <u>102</u>           |                     |                     | FXS 2         | 102          |     |                   | 5% (9 day 4 hour 13 mi | n 8 sec)         | None               |                                   | <u>PCMU,</u> |

Figure 11: Extension Management page

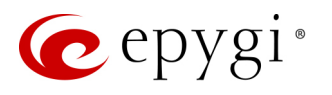

| epygi       |                                                                                         | Language → Pending Logged In As:<br>Events Administrator (admin) |  |  |  |  |  |  |  |  |  |  |
|-------------|-----------------------------------------------------------------------------------------|------------------------------------------------------------------|--|--|--|--|--|--|--|--|--|--|
| QX50        | Overview Extensions Dialing Directories Conferences Recordings Rece                     | rtionist ACD Authorized Phones                                   |  |  |  |  |  |  |  |  |  |  |
| Dashboard   | Extensions Add Extension Add Multiple Extensions Bulk Import                            |                                                                  |  |  |  |  |  |  |  |  |  |  |
| Setup       | Extension 102 Codece                                                                    | [                                                                |  |  |  |  |  |  |  |  |  |  |
| Extensions  | Extension 102 Codecs                                                                    |                                                                  |  |  |  |  |  |  |  |  |  |  |
| Interfaces  | O Go Back                                                                               |                                                                  |  |  |  |  |  |  |  |  |  |  |
| Telephony   |                                                                                         |                                                                  |  |  |  |  |  |  |  |  |  |  |
| Firewall    | Canable/Disable A Move Up A Move Down A Make preferred                                  |                                                                  |  |  |  |  |  |  |  |  |  |  |
| Network     | Audio Codecs                                                                            | State                                                            |  |  |  |  |  |  |  |  |  |  |
| Status      | G.711u (PCM audio coding standard, 8 kHz sample rate, 8 bits, 64 kbit/s data rate) (pre | erred) Enabled                                                   |  |  |  |  |  |  |  |  |  |  |
| Maintenance | G.711a (PCM audio coding standard, 8 kHz sample rate, 8 bits, 64 kbit/s data rate)      | Enabled                                                          |  |  |  |  |  |  |  |  |  |  |
|             | G.729a (CS-ACELP speech coding at 8 kbit/s rate)                                        | Enabled                                                          |  |  |  |  |  |  |  |  |  |  |
|             | G.726-16 (ADPCM speech coding at 16 kbit/s rate)                                        | Disabled                                                         |  |  |  |  |  |  |  |  |  |  |
|             | G.726-24 (ADPCM speech coding at 24 kbit/s rate)                                        | Disabled                                                         |  |  |  |  |  |  |  |  |  |  |
|             | G.726-32 (ADPCM speech coding at 32 kbit/s rate)                                        | Disabled                                                         |  |  |  |  |  |  |  |  |  |  |
|             | G.726-40 (ADPCM speech coding at 40 kbit/s rate)                                        | Disabled                                                         |  |  |  |  |  |  |  |  |  |  |
|             | iLBC (internet Low Bit Rate Coder at 13,33 kbit/s rate)                                 | Disabled                                                         |  |  |  |  |  |  |  |  |  |  |
|             | G.722 (HD audio coding at 48-64 kbit/s data rate, 16 kHz sample rate)                   | Disabled                                                         |  |  |  |  |  |  |  |  |  |  |
|             | G.722.1 (HD audio coding at 24-32 kbit/s data rate, 16 kHz sample rate)                 | Disabled                                                         |  |  |  |  |  |  |  |  |  |  |
|             | TDVC (Time Domain Voicing Cutoff at 1,95 kbit/s rate)                                   | Disabled                                                         |  |  |  |  |  |  |  |  |  |  |
|             | Video Codecs                                                                            | State                                                            |  |  |  |  |  |  |  |  |  |  |
|             | H.263 (Video coding for low bit rate communication)                                     | Disabled                                                         |  |  |  |  |  |  |  |  |  |  |
|             | H.264 (Advanced video coding for low bit rate communication)                            | Disabled                                                         |  |  |  |  |  |  |  |  |  |  |
|             | H.263+ (Video coding for low bit rate communication)                                    | Disabled                                                         |  |  |  |  |  |  |  |  |  |  |
|             | Out of Band DTMF Transport                                                              |                                                                  |  |  |  |  |  |  |  |  |  |  |
|             | ✓ Enable T.38 FAX                                                                       |                                                                  |  |  |  |  |  |  |  |  |  |  |
|             | 🖉 Enable Pass Through FAX                                                               |                                                                  |  |  |  |  |  |  |  |  |  |  |
|             | Enable Pass Through Modem                                                               |                                                                  |  |  |  |  |  |  |  |  |  |  |
|             | Force Self Codecs Preference for Inbound Calls                                          |                                                                  |  |  |  |  |  |  |  |  |  |  |
|             | Secure RTP Settings                                                                     |                                                                  |  |  |  |  |  |  |  |  |  |  |
|             | SRTP Policy: Make unsecure calls, accept anything                                       |                                                                  |  |  |  |  |  |  |  |  |  |  |
|             | Save                                                                                    |                                                                  |  |  |  |  |  |  |  |  |  |  |
|             |                                                                                         |                                                                  |  |  |  |  |  |  |  |  |  |  |

Figure 12: Codecs page for extension 102

**Please Note:** The IP PBX allows also receiving FAX messages as a **TIF** file into the extension's voice mailbox if there is no FAX machine attached to that extension. In this case the following should be configured on that extension:

- Enable Voice Mail Service.
- Allocate enough memory space for storing incoming faxes.
- Set the **No answer timeout** to its minimum value.
- Enable Enable T.38 FAX and Enable Pass Through FAX services for that extension as well.

Please Note: In all scenarios the Enable T.38 FAX and Enable Pass Through FAX checkboxes should be selected for the FAX extension.

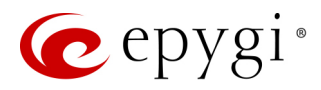

## **5** References

The following documents can be helpful for further configuration of the QX IP PBX. They can be downloaded from Epygi's WEB portal at <u>www.epygi.com</u>:

- QX IP PBX Manual I Installation Guide
- QX IP PBX Manual II Administrator's Guide
- Preventing Unauthorized Calls on the Epygi QX IP PBX
- Web Access Control and Privileges on the Epygi QX IP PBX
- Receiving Unified Fax Messages on the Epygi IP PBX

THIS DOCUMENT IS PROVIDED TO YOU FOR INFORMATIONAL PURPOSES ONLY. The information furnished in this document, believed by Epygi Technologies to be accurate as of the date of publication, is subject to change without notice. Epygi Technologies assumes no responsibility for any errors or omissions in this document and shall have no obligation to you as a result of having made this document available to you or based upon the information it contains.

Epygi is a registered trademark of Epygi Technologies, Ltd. All other products and services are the registered trademarks of their respective holders.